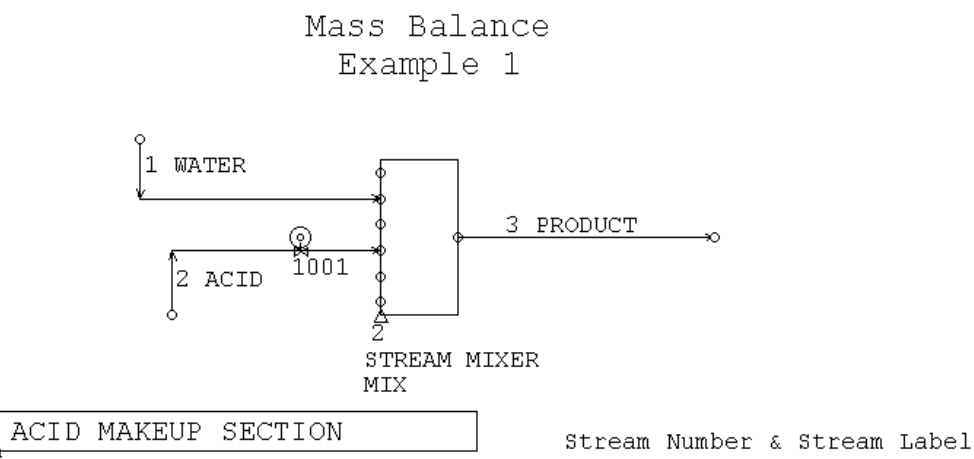

## PROBLEM DESCRIPTION

This example will be used to illustrate the mass balance capabilities of METSIM.

Water and Acid will be added to a Mixer so that a specified concentration of Acid will be achieved in the product, stream 3.

A Feedback control will be used to adjust the flowrate of Acid entering the Mixer in stream 2 to achieve the desired concentration of **65 GPL of Acid in the product**, stream 3.

## **Problem Solution**

1. Click on the Model Parameters Button . A window appears with a number of clickable tabs.

Project Site Data Calc Options Calc Parameters Dynamic Parameters Convergence

**A**. The window opens on the **Project** Entry window. From here a Title and a Case Identifier and other Project information may be entered.

B. Click on the Calc Options Tab and check the box next to Mass Balance.

- C. Click on the Calc Parameters Tab and set the units of Mass and Time to KG/Hr.
- 2. Click on the COMP Menu and then "DBAS Component Database".
- **A.** A window appears displaying a table of the elements. Select H, O and S and a list of all the components in the database composed of these elements will be called up. Select the aqueous **H2SO4**.

| Compo                                                                                                    | nents:                                                  |                                                              | T               |                                                |
|----------------------------------------------------------------------------------------------------|---------------------------------------------------------|--------------------------------------------------------------|-----------------|------------------------------------------------|
| No.                                                                                                    | Name                                                    | Formula Pha                                                  | ise Type        |                                                |
| 1                                                                                                    | Water                                                   | H2O                                                          | aqueous         | IMPORTANT NOTE: Concerning Sorting Components. |
| 2                                                                                                    | Acid                                                    | H2SO4                                                        | aqueous         | Refer to NOTE 1 on Page 13.                    |
| <ul><li>B. From</li><li>3. Click</li><li>3. Click</li><li>3. Click</li><li>4. Click</li><li>4. Click</li><li>5. Click</li><li>5. Click</li><li>6. Click</li><li>6. Click</li><li< th=""><th>om the <b>Com</b><br/>ek on the <b>S</b><br/>elect a Stre</th><th>n<b>p Menu</b> select "<br/>creen Object B<br/>eam Mixer, MIX</th><th>ICPL Insert Pha</th><th>se Labels on Component Names".</th></li<></ul> | om the <b>Com</b><br>ek on the <b>S</b><br>elect a Stre | n <b>p Menu</b> select "<br>creen Object B<br>eam Mixer, MIX | ICPL Insert Pha | se Labels on Component Names".                 |

Hold the Cursor over a Button for a Description of the object.

Streams are added using the "STR Stream" Button.

Streams 1 and 2 are entered as feed streams, and stream 3 as the product stream.

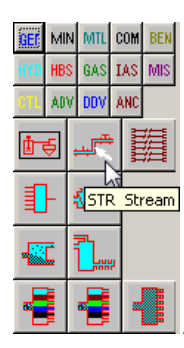

## INPUT STREAM DATA may now be entered.

 Stream 2
 10 KG/Hr

 Component Assays
 H2O1 ......0.07

 H2SO4 ......0.93

Click on the Stream Number with the "Edit Object Data" Tool 🛅 to activate the Input Stream Data Screen. Enter Phase flowrates first then you can enter Component Assays.

| 🔜 Stream 2 |           |      |       |          |             |     |      |   |            |           |           |             |
|------------|-----------|------|-------|----------|-------------|-----|------|---|------------|-----------|-----------|-------------|
| 0          |           |      |       |          |             |     |      |   |            |           |           | Description |
| 0          | Output    | Leve | 1 0   | Des      | sign Factor |     | 0    | М | laximum Fl | ow        |           |             |
| 0          | Box Num   | ber  | 0     |          | 0           |     | 0    | V | ariables 1 | 23        |           |             |
| Acid 93%   |           |      | LI    |          |             |     |      |   |            | OK        | Canaal    | Т           |
| Acid       | Label     |      |       |          |             |     |      |   |            |           |           |             |
|            |           |      |       |          |             |     |      |   |            |           |           |             |
|            | KG/HR     |      |       | Wt.Frac. | գրլ         | R   | G/HR |   |            | Wt.Frac.  | ցթե       | KG/HR       |
| SOLIDS     | 0         |      | H20   | 0.07     | 128.26955   | 0.7 | _    | н | 1          | 0.0269488 | 49.381626 | 0.2694882   |
| SLD-ORG    | 0         |      | H2S04 | 0.93     | 1704.1526   | 9.3 |      | 0 | 8          | 0.6690109 | 1225.9105 | 6.6901092   |
| AQUEOUS    | 10        |      |       |          |             |     |      | S | 16         | 0.3040402 | 557.13011 | 3.0404025   |
| ORGANIC    | 0         | - 0  |       |          |             |     |      |   |            |           |           |             |
| MOLTEN     | 0         |      |       |          |             |     |      |   |            |           |           |             |
| MATTE      | 0         |      |       |          |             |     |      |   |            |           |           |             |
| SLAG       | 0         |      |       |          |             |     |      |   |            |           |           |             |
| GAS        | 0         |      |       |          |             |     |      |   |            |           |           |             |
| TOTAL      | 10        |      |       |          |             |     |      |   |            |           |           |             |
| % SOLID    | 0         |      |       |          |             |     |      |   |            |           |           |             |
| Contrl C   | 0         |      |       |          |             |     |      |   |            |           |           |             |
| Temp C     | 20        |      |       |          |             |     |      |   |            |           |           |             |
| Temp F     | 68        |      |       |          |             |     |      |   |            |           |           |             |
| Pres kPa   | 101.325   |      |       |          |             |     |      |   |            |           |           |             |
| Pres psia  | 14.695949 |      |       |          |             |     |      |   |            |           |           |             |
| Pres psig  | 0         |      |       |          |             |     |      |   |            |           |           |             |
| Time       | 1         |      |       |          |             |     |      |   |            |           |           |             |
| Gal/min    | 0.0240274 |      |       |          |             |     |      |   |            |           |           |             |
| L/sec      | 0.0015159 |      |       |          |             |     |      |   |            |           |           |             |
| L/min      | 0.0909542 |      |       |          |             |     |      |   |            |           |           |             |
| M3/hr      | 0.0054572 |      |       |          |             |     |      |   |            |           |           |             |
| NM3/hr     | 0.0054489 |      |       |          |             |     |      |   |            |           |           |             |
| Ft3/min    | 0.0032120 |      |       |          |             |     |      |   |            |           |           |             |
| SFt3/min   | 0.0032071 |      |       |          |             |     |      |   |            |           |           |             |

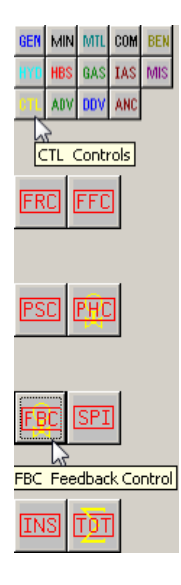

## PROCESS CONTROLS

The control strategy may now be entered. An FBC-Feedback Control may be entered which adjusts the flowrate of stream 2, Acid, until there is 65 GPL of acid in stream 3, the product. The Value Function to use is of the following form C VGPL S and can be read as

(Component Number) Grams Per Liter in (Stream Number).

Where C is the component number of the Acid and S is the stream number where the GPL of the Acid is calculated. The value function would be entered as;

c2 VGPL s3

The small c in front of the component number in the Value Function above is used to update the component number if changes are made to the order of the components.

The small s before the stream number in the Value Function above is used to update the stream number if stream numbers are renumbered.

| Feedback Controller E | ntry Scre | ens |    |    |    |      |             |     |               |
|-----------------------|-----------|-----|----|----|----|------|-------------|-----|---------------|
| FBC1 Screen           |           |     |    |    |    |      | FBC2 Screen |     |               |
| ID                    | CN        | OP  | NO | SN | LV | HV   | VF          | SP  | $\mathbf{SL}$ |
| Control Salt Content  | 1001      | 2   | 2  | s2 | 0  | 1000 | c3 VGPL s3  | 0.1 | -1            |

| EEDBACK | CONTROLLER                                                                                                    |
|---------|----------------------------------------------------------------------------------------------------|
| FBC 1   | FBC 2 Notes                                                                                                    |
|         |                                                                                                    |
| 43      | FEEDBACK CONTROLS simulate PID controls and other constraints.                                                                  |
| ON      | Controller On                                                                                                    |
| CN      | 1001 Control Loop Number, (use with VCTL value functions).                                                                      |
| TY      | FBC Controller Type: FRC, FFC, PSC, FBC                                                                                         |
|         | Controller Description                                                                                                    |
| ID      | Acid Controller                                                                                                    |
| OP      | 2 * Unit operation number where set point is calculated.                                                                        |
| NO      | 2 * Unit operation number where controlled variable is used.                                                                    |
|         |                                                                                                    |
|         | ADJUSTED STREAM OR MANIPULATED VARIABLE:                                                                                        |
| SN      | \$2 * If a stream or streams are to be adjusted,                                                                                |
|         | enter number(s) or a predefined vector of the numbers.                                                                          |
|         | lfparameter'vn'or a reaction extent is to be adjusted, enter 0,<br>And: Enter 'vn+VCTL CN' in the unit on 'Controls CtB' field. |
|         | Or: Enter "VCTL CN' in the reaction 'EXPRESSION FOR EXTENT.'                                                                    |
|         | Also: Enter the starting value in the output field below.                                                                       |
| ov      | 10 Output value of adjusted variable.                                                                                           |
| LV      | 0 * Lower limit of adjusted variable.                                                                                           |
| нv      | 20 * Upper limit of adjusted variable.                                                                                          |
|         |                                                                                                    |
|         |                                                                                                    |
|         |                                                                                                    |
|         | OK Cancel Help                                                                                                    |

| FEEDBACI | K CONTROLLER                                                        |
|----------|---------------------------------------------------------------------|
| FBC 1    | FBC 2 Notes                                                         |
|          |                                                                     |
|          | VALUE FUNCTION for CONTROLLED/MEASURED VARIABLE _SET POINT:         |
|          | APL expression for the current value of the set point variable.     |
| VF       | C2 VGPL S3                                                          |
| SP       | 65 * Set Point                                                      |
| DB       | 0 Not used                                                          |
| SL       | 1 Proportionality Switch                                            |
|          | * If VF increases with an increase in Controller Output, enter '1'. |
|          | If VF decreases with an increase in Controller Uutput, enter '1'.   |
|          | PID USED FOR DYNAMIC SIMULATION ONLY                                |
| co       | Off PID Method                                                      |
|          | PROPORTIONALITY CONSTANTS: PID control, KP_KI required, KD optional |
| KP       | * Proportional gain                                                 |
| KI       | * Integral tuning constant                                          |
| KD       | Derivative tuning constant                                          |
|          |                                                                     |
|          | CONTROLLER TUNING PARAMETERS                                        |
| EE       | 0 0 - Controller Factors                                            |
| PG       | 0 0 Controller Outputs                                              |
| ΡV       | 0 0 - Set Point Values                                              |
|          |                                                                     |
|          |                                                                     |
|          | OK Cancel Help                                                      |

#### **Saving Model Files**

Each flowsheet is saved in a single file containing all data, graphics etc. All models are saved as internal format APL component files, (filename.SFW). After a model is loaded, all data becomes immediately available.

It is important therefore, to save the model regularly during development, and almost always prior to calculation.

After Calculating **B B b** the file the results may be viewed.

| Acid Tank - Stream Mixe<br>Mass & Heat Balance with FB | STREAM DATA        |            |                        |           |         |  |
|--------------------------------------------------------|--------------------|------------|------------------------|-----------|---------|--|
| CASE DEFINITION                                        |                    | AQUI<br>NO | EOUS – KG/HI<br>STREAM | R<br>H2O  | H2SO4   |  |
| Project Information:                                   |                    |            | +                      | +         | +       |  |
| Owner :                                                |                    | 1          | Water Feed             | 50.0000   | 0.00000 |  |
| Location :                                             |                    | 2          | Acid 93%               | 0.2525    | 3.35403 |  |
| Title : Acid Tank                                      | - Stream Mixer     | 3          | PRODUCT                | 50.2525   | 3.35403 |  |
| Case:Mass & Heat Bala                                  | nce with FBC & DDE |            |                        |           |         |  |
| Purpose : Training E                                   | xample 1           | AQUI       | EOUS - WEIG            | HT PERCEN | ЛТ      |  |
| Number :                                               |                    | NO.        | STREAM                 | H2O       | H2SO4   |  |
| Engineer :                                             |                    |            | +                      | +         | +       |  |
| Logo File:                                             |                    | 1          | Water Feed             | 100.000   | 0.0000  |  |
| Modeller :                                             |                    | 2          | Acid 93%               | 7.000     | 93.0000 |  |
| Revision : A                                           |                    | 3          | PRODUCT                | 93.743    | 6.2568  |  |
| Data Storage File Name                                 | : Example1.sfw     | AQU        | EOUS - GRAM            | S PER LIT | TER     |  |
|                                                        |                    | NO.        | STREAM                 | H2O       | H2SO4   |  |
| Mass Balance Option                                    | : ON               |            | +                      | +         | +       |  |
|                                                        |                    | 1          | Water Feed             | 998.259   | 0.00    |  |
| Units of Mass                                          | : kilogram         | 2          | Acid 93%               | 128.270   | 1704.15 |  |
| Units of Time                                          | : hour             | 3          | PRODUCT                | 973.875   | 65.00   |  |

# **W** DISPLAY VALUE FUNCTIONS FOR STREAMS

Clicking on the Display Value Function For Streams Buttons calls up the following window.

| STEDEAM NO.<br>Stream Label VLAB S<br>MASS FLOW TOTAL<br>MASS FLOW GASES<br>MASS FLOW LIQUID<br>MASS FLOW SOLIDS<br>% Solids<br>VOLUME M3/HOUR<br>TEMPERATURE C<br>PRESSURE kPa VKPAa S<br>Controlled Temperature STQ[S/iTM | S<br>VSTR S<br>GC VSTR S<br>LC VSTR S<br>SC VSTR S<br>100×VPCS S<br>VCMH S<br>VTEC S |  |
|----------------------------------------------------------------------------------------------------|--------------------------------------------------------------------------------------|--|
|                                                                                                    |                                                                                      |  |

Click on the EDIT LIST Button calls up the following window where you are able to create a new option.

| Eule Display Value Functions    |                |              | <u> </u>   |
|---------------------------------|----------------|--------------|------------|
|                                 |                |              | <br>       |
| Description                     | Value Function | No. Decimals | Insert     |
| STREAM NO.                      | S              | 0            |            |
| Stream Label                    | VLAB S         | 0            | Edit N     |
| MASS FLOW TOTAL                 | VSTR S         | 3            |            |
| MASS FLOW GASES                 | GC VSTR S      | 3            | Cut/Del    |
| MASS FLOW LIQUID                | LC VSTR S      | 3            |            |
| MASS FLOW SULIDS                | JUNYUTA S      | 3            | Сору       |
| VOLUME M3/HOUR                  | YCMH S         | 1            | <b>n</b> 1 |
| TEMPERATURE C                   | VTEC S         | 2            | Paste      |
| PRESSURE kPa                    | VKPAa S        | 3            | Char I     |
| Controlled Temperature          | STQ[S;∆iTMP]   | 1            |            |
| Display Value Functi <b>o</b> n |                | 0            |            |
|                                 |                |              |            |
|                                 |                |              | Down       |
|                                 |                |              | Sort       |
|                                 |                |              |            |
|                                 |                |              | Undo       |
|                                 |                |              |            |
|                                 |                |              | Save       |
|                                 |                |              |            |
|                                 |                |              |            |
| ]                               |                |              | Constal    |
|                                 |                |              | Lancel     |
|                                 |                |              |            |

Highlight the "Display Value Function" Line in the list displayed and Click on the EDIT Button. This calls Up the following Window where you Enter a Description which will be displayed on the Palette and any Value Functions you want displayed on a stream.

For "DS – Display Description" enter STREAM NUMBER AND ACID gpl in STREAM. For "VF – Display Value Function" enter

 $S \diamondsuit c_2 VGPL S$ 

Where S represents the Stream Number

 $\bigcirc$  is the key combination which allows more than one statement on a line  $ALT \sim c2$  VGPL S is grams per litter (gpl) of component two (H2SO4) in the Stream

|     | er Value Function to Replace Stream Numbers on Flowsheet. |      |
|-----|-----------------------------------------------------------|------|
| Fo  | or example:                                               |      |
| 5   | Stream Labels VLAB S                                      |      |
|     | Tonnes per Hour VMTH S                                    |      |
| 8   | 30% Passing Size VP80 S                                   |      |
|     | Copper gpl e29 VGLE S                                     |      |
| To  | Enter More Than One Item, Separate Each with a ≇ (Alt `). |      |
| Fo  | vr example:                                               |      |
| 1   | femp and Pressure VTEM S ≷ VPSIS                          |      |
| Not | e: Use capital S for all stream numbers.                  |      |
| Dis | play Description                                          |      |
| S   | TREAM NUMBER AND ACID gpl in STREAM                       | -    |
| Dís | play Value Function                                       |      |
| S   | ♦ c2 WGPL S                                               | _    |
| 0   | Number of decimal places                                  |      |
|     |                                                           |      |
|     |                                                           |      |
|     |                                                           |      |
|     |                                                           |      |
|     |                                                           |      |
|     |                                                           |      |
|     |                                                           |      |
|     |                                                           |      |
|     |                                                           | 1    |
|     | OK. Cancel                                                | Help |
|     | OK Cancel                                                 | Help |

( f ł up the following window.

| DISPLAY FUNCTION                                                                                   | ×                                   |
|----------------------------------------------------------------------------------------------------|-------------------------------------|
| STREAM NO.<br>Stream Label VLAB S<br>MASS FLOW TOTAL                                               | S<br>VSTR S                         |
| MASS FLOW GASES<br>MASS FLOW LIQUID<br>MASS FLOW SOLIDS                                            | GC VSTR S<br>LC VSTR S<br>SC VSTR S |
| % Solids<br>Volume M3/HOUR<br>TEMPERATURE C                                                        | 100×VPCS S<br>VCMH S<br>VTEC S      |
| PRESSURE kPa VKPAa S<br>Controlled Temperature STQ[S;TIMP]<br>STREAM NUMBER AND ACID gpl in STREAM | S ♦ c2 VGPL S                       |
|                                                                                                    |                                     |
|                                                                                                    |                                     |
| EditList Display Level Exit                                                                        |                                     |

Click on the Display you just created to have it displayed on the streams.

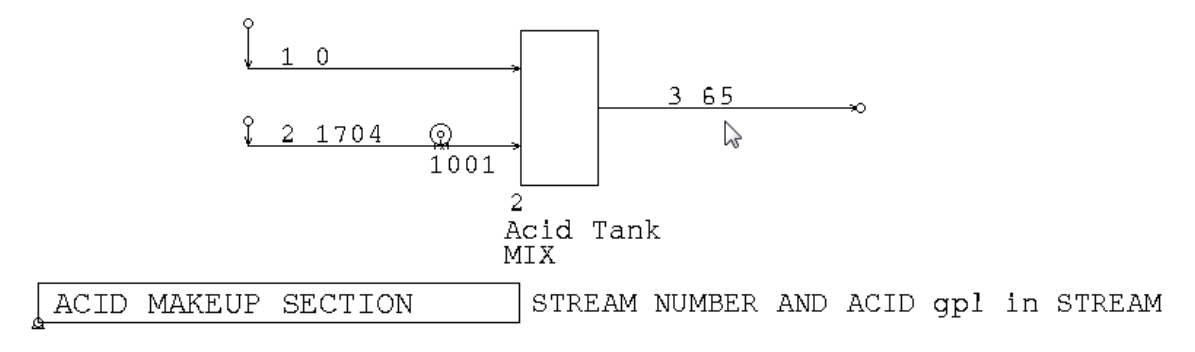

### **Design GRAPHIC STREAM BOXES**

To design Graphic Screen Boxes select the "INPUT Menu" and then "ISBX Design Graphic Screen Boxes".

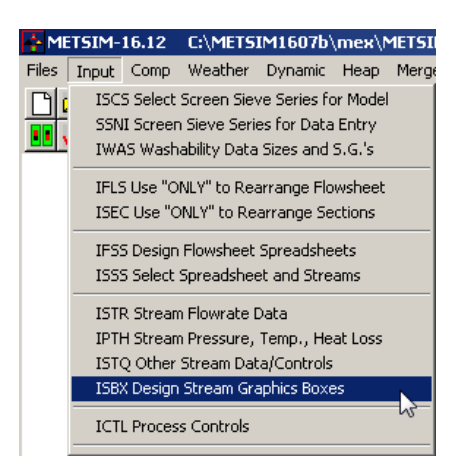

This will call up the following List Screen.

| 1 | 🛯 STREA | M DISPLAY BOXES |       |        |          |       |          |    | ×       |
|---|---------|-----------------|-------|--------|----------|-------|----------|----|---------|
|   |         |                 |       |        |          |       |          |    |         |
|   | No.     | Description     | Width | Label  | Function | Label | Function | La | Insert  |
|   | 1       | Example         | 6     | Stream | S        | Kg/Hr | VCWT S   |    |         |
|   | U       |                 | 6     |        |          |       |          |    | Edit    |
|   |         |                 |       |        |          |       |          |    | Cut/Del |
|   |         |                 |       |        |          |       |          |    | Сору    |
|   |         |                 |       |        |          |       |          |    | Paste   |
|   |         |                 |       |        |          |       |          |    | Clear   |
|   |         |                 |       |        |          |       |          |    | ▲Up     |
|   |         |                 |       |        |          |       |          |    | Down    |
|   |         |                 |       |        |          |       |          |    | Sort    |
|   |         |                 |       |        |          |       |          |    | Undo    |
|   |         |                 |       |        |          |       |          |    | Save    |
|   |         |                 |       |        |          |       |          |    | ОК      |
|   |         |                 |       |        |          |       |          |    | Cancel  |

To add a new Graphic Screen Box highlight a blank line in the List Screen and Click the "Edit" Button. This will call up the following Entry Screen.

| 2 × Stream B | ox Number                |                  |
|--------------|--------------------------|------------------|
| RESULTS      | * Stream Box Description |                  |
| 6 * Nume     | ric Column Width         |                  |
| STREAM No.   | Label 1                  |                  |
| s            |                          | Value Function 1 |
| Kg/Hr        | Label 2                  |                  |
| VCWT S       |                          | Value Function 2 |
| ACID gpl     | Label 3                  |                  |
| C2 VGPL S    |                          | Value Function 3 |
|              | Label 4                  |                  |
|              |                          | Value Function 4 |
|              | Label 5                  |                  |
|              |                          | Value Function 5 |
|              | Label 6                  |                  |
|              |                          | Value Function 6 |
|              | Label 7                  |                  |
|              |                          | Value Function 7 |
|              | Label 8                  |                  |
|              |                          | Value Function 8 |
|              | Label 8                  |                  |
|              |                          | Value Function 9 |

With the "EDIT OBJECT DATA" Tool Click on the stream where you want the Graphic Display Box to be displayed. The following window is activated.

| 💷 Stream 3     | 3              |       |           |                 |           |   |          |           |           |             |
|----------------|----------------|-------|-----------|-----------------|-----------|---|----------|-----------|-----------|-------------|
| 0              | - un           |       | - 218     |                 |           |   |          |           |           | Description |
| 0              | Output Level 0 |       |           | Design Factor 0 |           |   | laximum  |           |           |             |
| 2 Box Number 0 |                |       |           | 0 0             |           |   | ariables |           |           |             |
| PRODUCT        |                | L     | . [       |                 |           |   |          | OK        | 11 0000   | 1           |
| Product        | Label          |       |           |                 |           |   |          |           |           |             |
|                |                |       | _         |                 | _         |   |          |           |           |             |
|                | KG/HR          |       | Wt.Frac.  | gpl             | KG/HR     |   |          | Wt.Frac.  | gpi       | KG/HR       |
| SOLIDS         | 0              | H20   | 0.9374323 | 973.87529       | 50.252454 | H | 1        | 0.1061859 | 110.31396 | 5.6922557   |
| SLD-ORG        | 0              | H2S04 | 0.0625676 | 65.000002       | 3.3540328 | 0 | 8        | 0.8733591 | 907.31121 | 46.817714   |
| AQUEOUS        | 53.606487      |       |           |                 |           | s | 16       | 0.0204549 | 21.250126 | 1.0965172   |
| ORGANIC        | 0              |       |           |                 |           |   |          |           |           |             |
| MOLTEN         | 0              |       |           |                 |           |   |          |           |           |             |
| MATTE          | 0              |       |           |                 |           |   |          |           |           |             |
| SLAG           | 0              |       |           |                 |           |   |          |           |           |             |
| GAS            | 0              |       |           |                 |           |   |          |           |           |             |
| TOTAL          | 53.606487      |       |           |                 |           |   |          |           |           |             |

Enter the Box Number of the Graphic Screen Box you wish to use in the "BOX NUMBER" field then click OK.

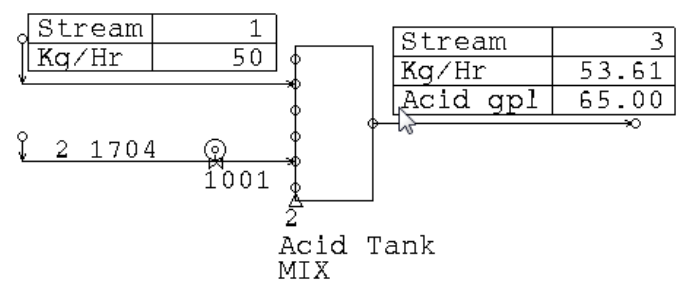

## Turning on the Heat Balance Module and Heat Of Mixing.

A. Click on the Model Parameters Button **!!**. A window appears with a number of clickable tabs.

**B.** Click on the **Calc Options Window** and check the box next to Heat Balance and Heat Of Mixing Switch. Click OK to close the Menu.

C. From the COMP Menu select "ITHM Heat Of Mixing".

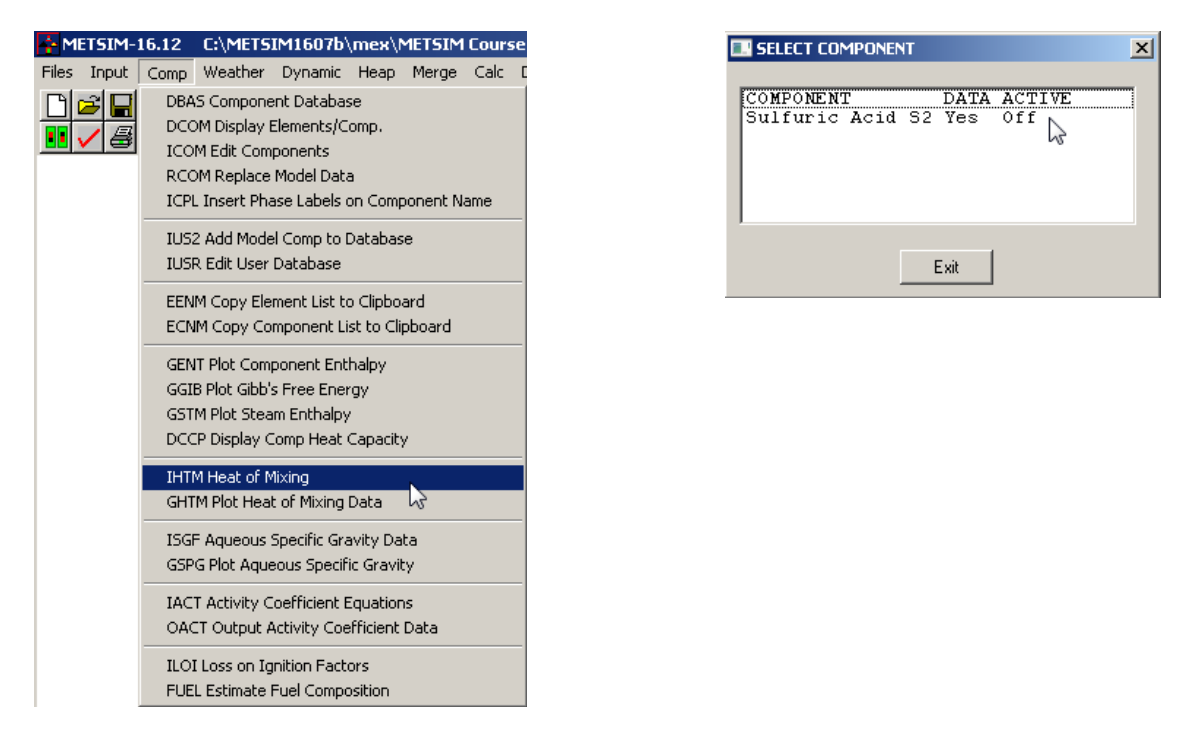

The window which is called up displays the Aqueous components and if they have "HTM-Heat Of Mixing Data" and if it is Activated. The above window shows Sulfuric Acid has HTM data but is not Activated.

To Activate the data click on the Sulfuric Acid in the List and a window displaying the HTM data for Sulfuric Acid is called up. Clicking OK Activates this data and returns you to the previous Window which now shows the Sulfuric Acid is Active.

| SELECT COMPONENT                                 | × |
|--------------------------------------------------|---|
| COMPONENT DATA ACTIVE<br>Sulfuric Acid S2 Yes On |   |
| Exit                                             |   |

SAVE the flowsheet then CALCULATE and view the results to see the temperatures in the streams.

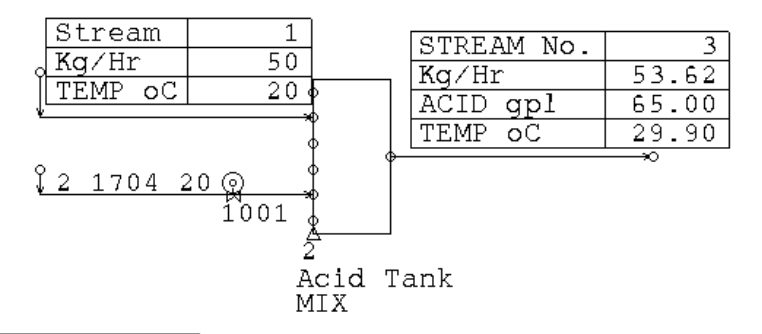

ACID MAKEUP SECTION STREAM NUMBER, ACID gpl in STREAM & TEMP oC

Acid Tank - Stream Mixer Mass & Heat Balance with FBC & DDE

STREAM DATA

| AQUI | EOUS - KG/HI | R          |             |     |         |            |
|------|--------------|------------|-------------|-----|---------|------------|
| NO.  | STREAM       | H2O        | H2SO4       |     |         |            |
|      | +            | +          | +           |     |         |            |
| 1    | Water Feed   | 50.0000    | 0.00000     |     |         |            |
| 2    | Acid 93%     | 0.2531     | 3.36284     |     |         |            |
| 3    | PRODUCT      | 50.2531    | 3.36284     |     |         |            |
|      |              |            |             |     |         |            |
| AQUI | EOUS - WEIGI | HT PERCEI  | T           |     |         |            |
| NO.  | STREAM       | H2O        | H2SO4       |     |         |            |
|      | +            | +          | +           |     |         |            |
| 1    | Water Feed   | 100.000    | 0.0000      |     |         |            |
| 2    | Acid 93%     | 7.000      | 93.0000     |     |         |            |
| 3    | PRODUCT      | 93.728     | 6.2721      |     |         |            |
|      |              |            |             |     |         |            |
| AQUI | EOUS - GRAM  | S PER LIT  | ΓER         |     |         |            |
| NO.  | STREAM       | H2O        | H2SO4       |     |         |            |
|      | +            | +          | +           |     |         |            |
| 1    | Water Feed   | 998.259    | 0.00        |     |         |            |
| 2    | Acid 93%     | 128.270    | 1704.15     |     |         |            |
| 3    | PRODUCT      | 971.336    | 65.00       |     |         |            |
|      |              |            |             |     |         |            |
|      |              | HEAT BALAN | ICE SUMMARY | - 1 | KILOCAL | JORIES/HOU |
|      |              |            |             |     |         |            |

|                    | INPUT  | HEAT  | HEAT  | ENERGY | HEAT | HEAT  | OUTPUT |       |
|--------------------|--------|-------|-------|--------|------|-------|--------|-------|
| OP PROCESS STEP    | STREAM | REACT | SOLUT | INPUT  | LOSS | REQRD | STREAM | TOTAL |
| ++                 | +-     | +-    | +     | +-     | +-   | +     | +-     | +     |
| 1 ACID MAKEUP SECT | 0      | 0     | 0     | 0      | 0    | 0     | 0      | 0     |
| 2 Acid Tank        | -257   | 0     | 508   | 0      | 0    | 0     | -251   | 0     |

HEAT OF REACTION - 1000 KILOCALORIES/HOUR

NO PROCESS STEP -----TOTAL----/MOLE---REACTION------

#### STREAM TEMPERATURES AND ENTHALPIES

NO. STREAM TEMP-C TEMP-F KCAL/HR BTU/HR KJ/HR 1 Water Feed 20.0000 68.0000-250.00000-991.00000-1044.0000 2 Acid 93% 20.0000 68.0000 -7.00000 -27.00000 -29.0000 3 PRODUCT 29.9004 85.8207 251.00000 997.00000 1052.000